## Fájlok áthelyezése SD kártyára

A videókat és a pillanatfelvételeket a beépített memóriából az SD kártyára helyezheti át.

Az áthelyezett fájlokat az eszköz a beépített memóriában törli. Ha a pillanatfelvételeket egy SD kártyára helyezi át, akkor azzal könnyebben leadhatja azokat nyomtatásra (előhívásra) egy erre szakosodott üzletben.

## FIGYELEM : -

- Győződjön meg arról, hogy elégséges hely áll rendelkezésre a művelethez használt médián.
- Az SD kártyán található videók nem helyezhetők át a beépített memóriába.
- 1 Válassza ki a videó vagy a pillanatfelvétel módot.

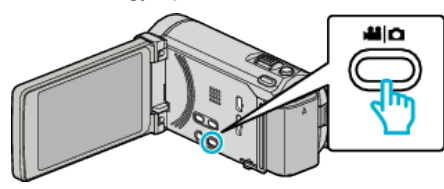

2 Érintse meg a(z) **●** embot a lejátszás mód kiválasztásához.

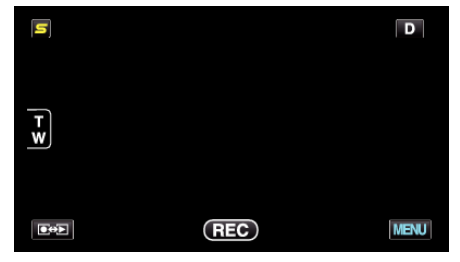

- A mód a gomb minden egyes érintésére vált a rögzítés és a lejátszás opciók között.
- 3 Érintse meg: "MENU".

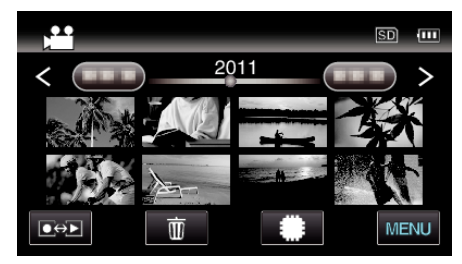

4 Érintse meg: "ÁTHELYEZÉS".

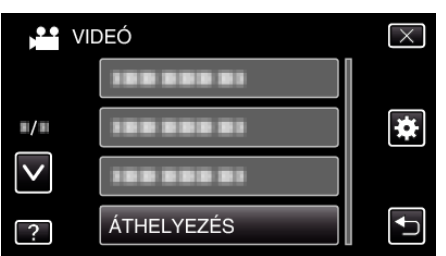

5 Érintse meg a fájlokat az áthelyezéshez.

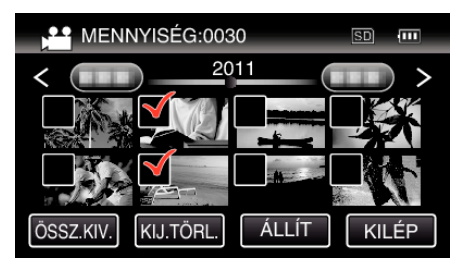

- A(z) ✓ jelenik meg a kiválasztott fájloknál. A(z) ✓ eltávolításához érintse meg újra a fájlt.
- Érintse meg a(z) "ÖSSZ.KIV." elemet az összes fájl kiválasztásához.
- Érintse meg a(z) "KIJ.TÖRL." elemet az összes kiválasztás törléséhez.

- A(z) "ÁLLÍT" nem aktív, ha nincs fájl kiválasztva.
- 6 Érintse meg: "ÁLLÍT".

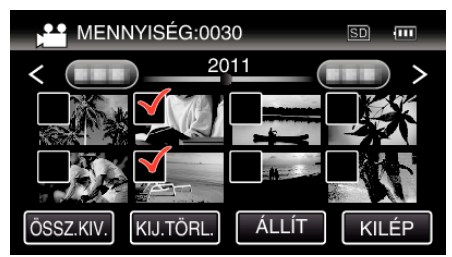

7 Érintse meg: "IGEN".

| VIDEO ÁTHELYEZÉS                             |     | $\times$ |
|----------------------------------------------|-----|----------|
| ÁTH. MENNY.0030<br>ELINDÍTJA AZ ÁTHELYEZÉST? |     |          |
| IGEN                                         | NEM |          |
|                                              |     | €)       |

- Elindul a fájlok áthelyezése.
- Az áthelyezés után érintse meg a(z) "OK" elemet.